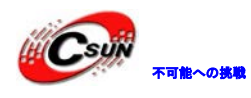

## STM32+CycloneIV 統合ボードマニュアル

## 株式会社日昇テクノロジー

http://www.csun.co.jp

info@csun.co.jp

作成日:2012/09/01

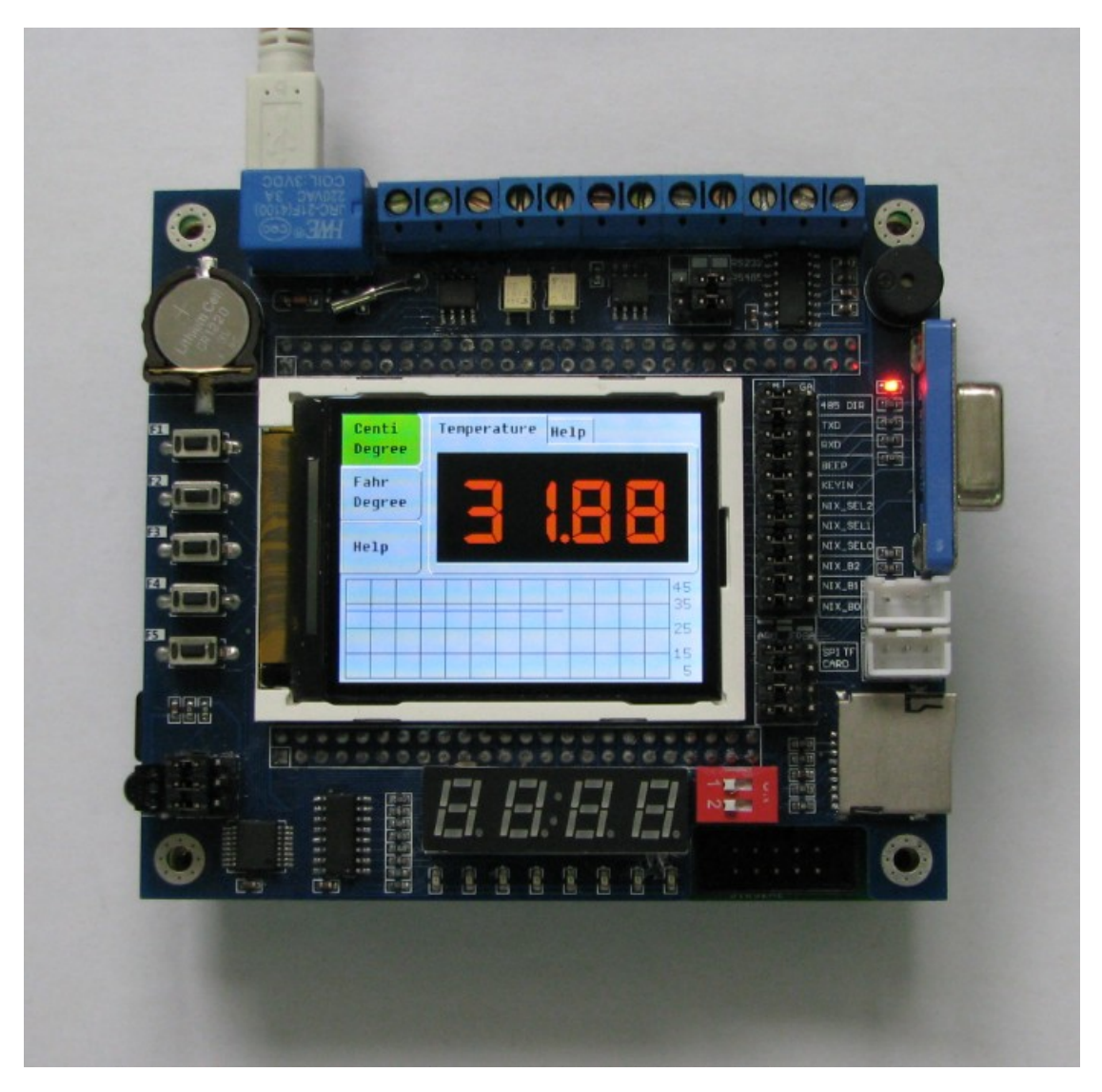

## copyright@2012-2013

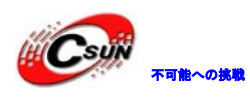

#### • 修正履歴

| NO | バージョン  | 修正内容 | 修正日        |
|----|--------|------|------------|
| 1  | Ver1.0 | 新規作成 | 2012/09/01 |
|    |        |      |            |
|    |        |      |            |
|    |        |      |            |
|    |        |      |            |
|    |        |      |            |
|    |        |      |            |
|    |        |      |            |
|    |        |      |            |

- ※ この文書の情報は、文書を改善するため、事前の通知なく変更されることがあります。最新版は弊社ホームページからご参照ください。
   「<u>http://www.csun.co.jp</u>」
- ※(株)日昇テクノロジーの書面による許可のない複製は、いかなる形 態においても厳重に禁じられています。

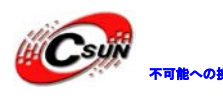

| 1. 統合ボード紹介                       |
|----------------------------------|
| 2. 統合コアボードインタフェース                |
| <b>2.1 イン</b> タフェース説明            |
| 2.2 コアボードボタン定義6                  |
| 3. 拡張ボードインタフェース                  |
| 3.1 インタフェース説明7                   |
| 3.2 詳細説明                         |
| <b>4.</b> システムブロック図              |
| 5. シミュレーション USB メモリモードに入る12      |
| 6. LCD スクリーンキャプチャー               |
| 7. MiniLink と接続&デバッグ14           |
| 8. USB シリアルポート変換モジュールで接続と通信19    |
| 9. Altera ダウンロードで FPGA をダウンロードする |
| 10、VGA インタフェースでモニタと接続する          |
| 11. iTool で色んな開発を行う              |
| 12. 拡張板と一緒に動く様子                  |
| <b>13. 豊富なサンプル</b>               |

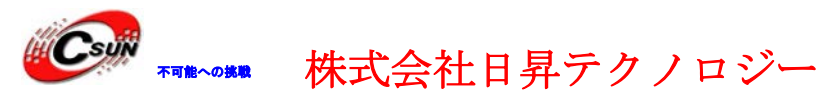

#### 1. 統合ボード紹介

本統合ボードは ARM と FPGA を搭載するものです、ARM の方、周波数が ST 社の Cortex-M3 72MHZ STM32F103VC ARM チップを搭載しています、豊富なインタフェースも含まれます。 FPGA の方、Cyclone<sup>TM</sup> IV FPGA EP4CE6E22C8N を搭載しています。バスを通して ARM と FPGA を統合されています、ARM は主 CPU とし、FPGA がコプロセッサで使われて並列処理できま す、そうすると、ARM と FPGA の利点をお互いに使って連携させ、組込システムの二つ種類 チップの特徴を合わせて利用できます。統合ボードはコアボードと拡張ボードを分けられ ます。

#### 2. 統合コアボードインタフェース

2.1 インタフェース説明

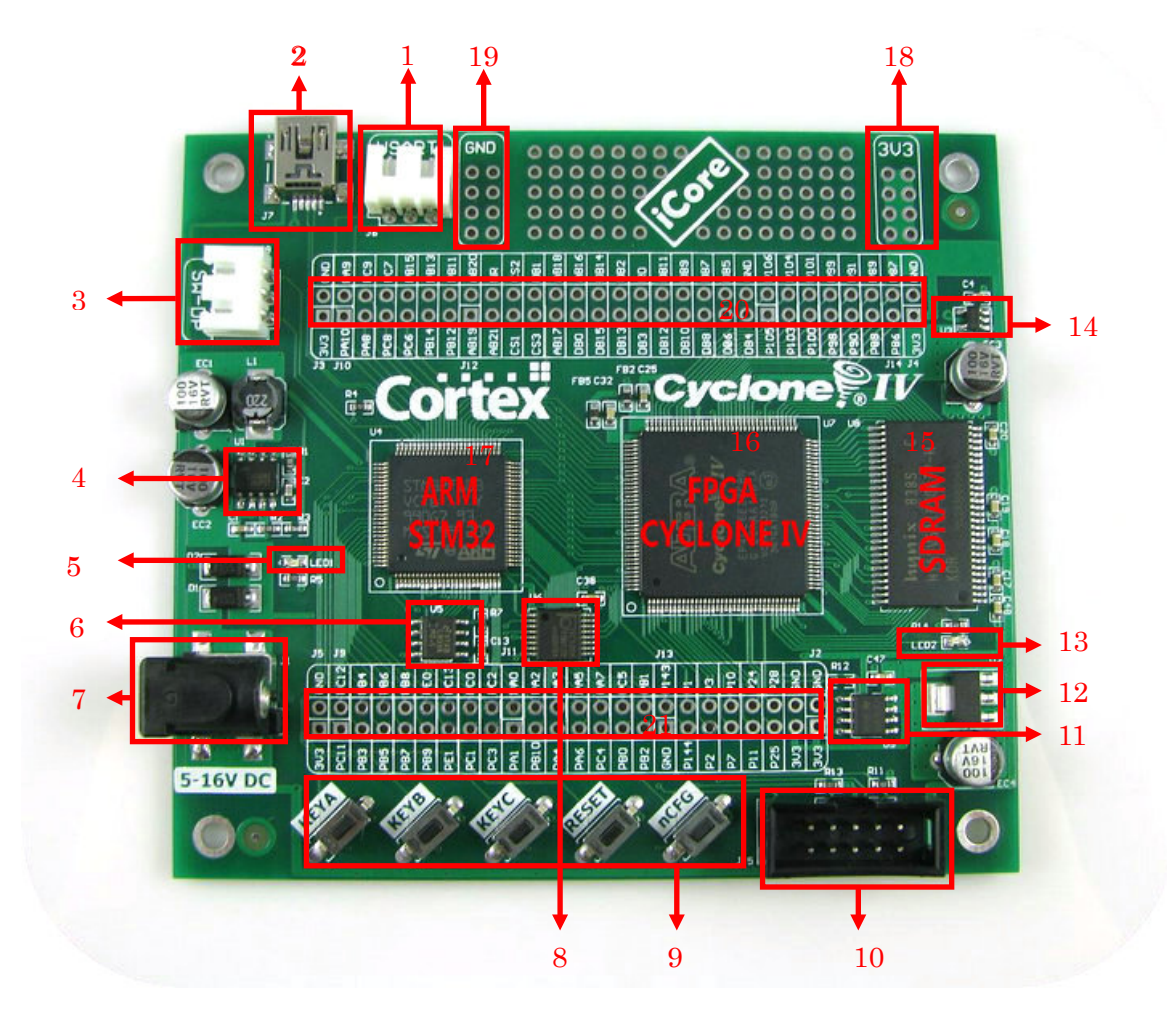

図1 コアボード正面

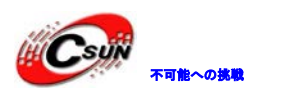

| 表1  | コアボー | ドインタ | フェース |
|-----|------|------|------|
| • • |      |      |      |

| NO | インタフェース                 | 機能説明                                                                    |
|----|-------------------------|-------------------------------------------------------------------------|
| 1  | UART インタフェース            | XH2.54 コネクタ、USB から UART への変換モジュールを通<br>じてコンピュータと通信する                    |
|    |                         | MiniUSB インタフェース、二つ機能があり:                                                |
| 2  | USB インタフェース             | 1. ボードに給電する;                                                            |
|    |                         | 2. コンピュータと USB で通信する;                                                   |
| 3  | ARM SWD デバッグインタフェ<br>ース | XH2.54 コネクタ、プログラムをダウンロードまたデバッ<br>グする                                    |
| 4  | パワーチップ                  | A0Z1016、BUCK DCDC コンバータ、 3.3V を出力し、開発ボ<br>ードに給電する                       |
| 5  | LED1                    | LED1:ARM 機能指示                                                           |
| 6  | 2.5V 基準電圧源              | LM336M-2.5 高精度基準電圧源、ADC/DAC で使える                                        |
| 7  | オプション給電プラグ              | 2.1mm SMD DC 端子、DC 5~16V 幅広い範囲の電圧入力可能                                   |
| 8  | デコーダ                    | 74LVC138 アドレスデコーダ、FSMC チップ・セレクトを拡張<br>する際使われる (CS0~CS3)                 |
| 9  | ボタン×5                   | 3つ独立ボタン、ARM リセットボタン、FPGA 再配置ボタン                                         |
| 10 | FPGA JTAGインタフェース        | FPGA ダウンロード用、NIOSII デバッグ標準機能                                            |
| 11 | EPCS 配置チップ              | 16M bit FPGA コンフィギュレーション情報、NIOS II コー<br>ドを保存可能                         |
| 12 | 2.5V LDO                | AMS1117、2.5V 出力、FPGA を給電                                                |
| 13 | LED2                    | LED2: FPGA 機能指示                                                         |
| 14 | 1.2V LDO                | RT9193、1.2V 出力、FPGA 位相ロックループを給電                                         |
| 15 | SDRAM                   | HY57V641620HT、8M バイト SDRAM、SOPC 実験を行える                                  |
| 16 | FPGA                    | Cyclone™四世代 FPGA EP4CE6E22C8N                                           |
| 17 | ARM                     | 32 ビット Cortex-M3 STM32F103VC、2 チャネル 12bit DAC、<br>16 チャネル 12bit ADC を内蔵 |
| 18 | 3.3V 電源                 | 複数電源                                                                    |
| 19 | グランド拡張                  | グランド拡張ポート                                                               |
| 20 | ARM ピン拡張                | 複数 ARM IO 拡張、STM32 チップから SPI/CAN/UART/I2C を<br>すべて引き出され、詳しくは回路図を参照する    |
| 21 | FPGA ピン拡張               | 複数 FPGA IO 拡張、詳しくは回路図を参照する                                              |

■PCB 寸法図:90×100mm

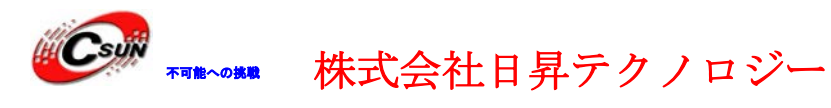

#### 2.2 コアボードボタン定義

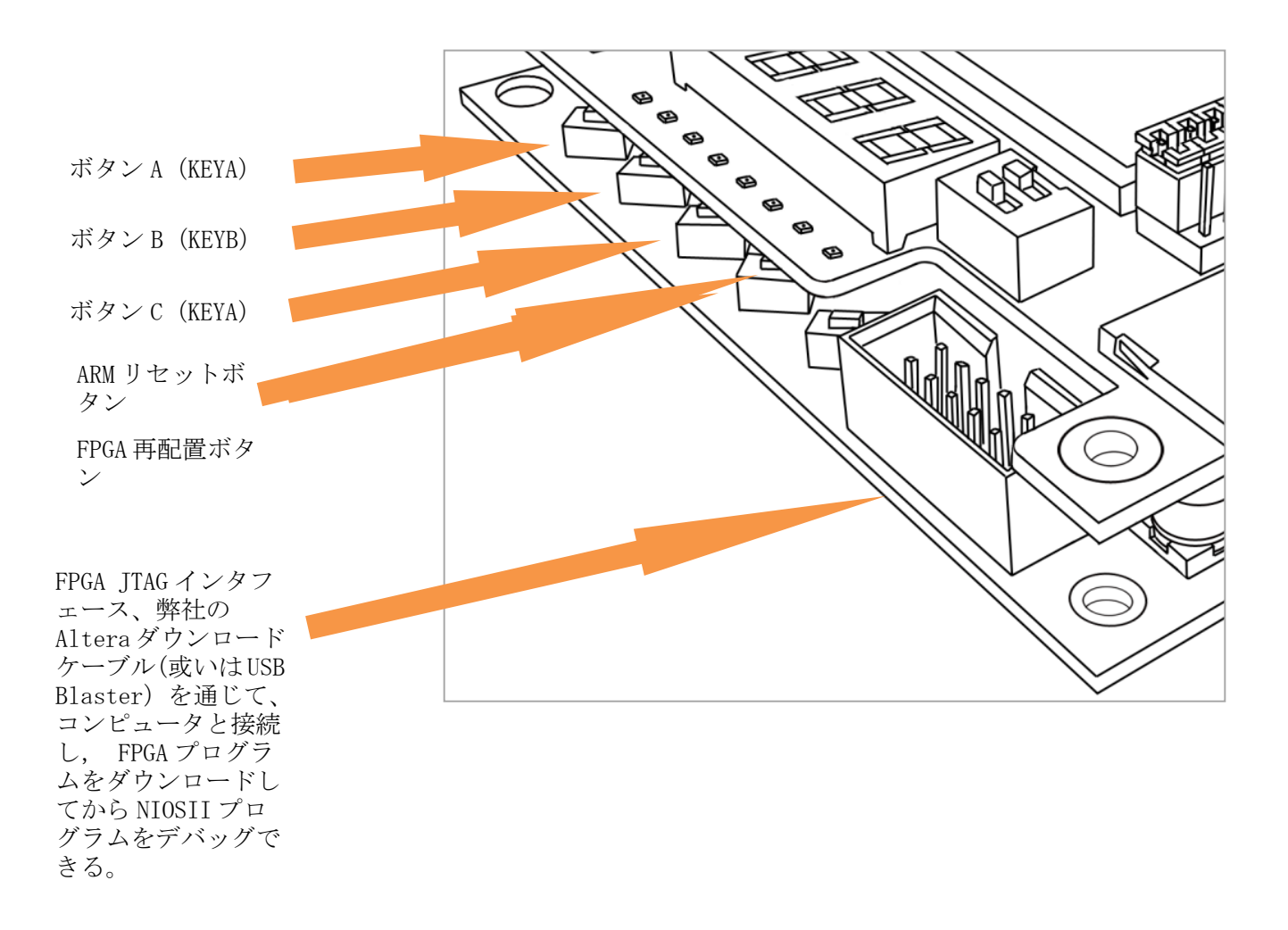

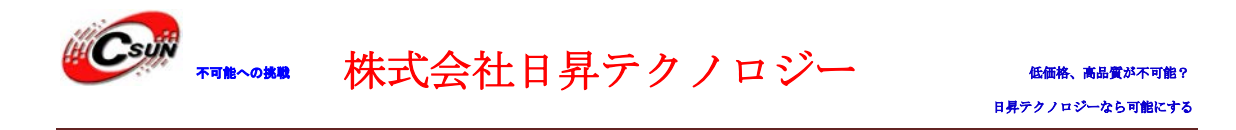

3. 拡張ボードインタフェース

#### 3.1 インタフェース説明

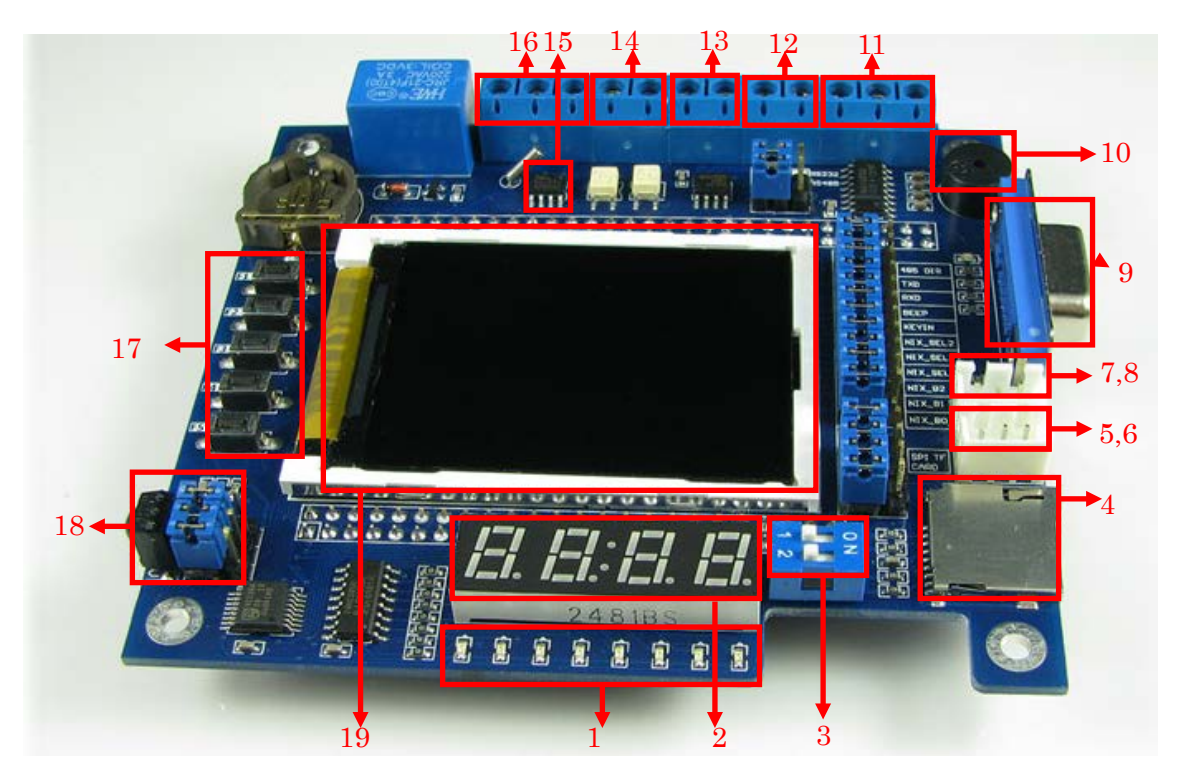

図2:拡張ボード正面

表2 拡張ボードインタフェース

| NO | インタフェース             | STM32 接続可否              | FPGA 接続可否               |
|----|---------------------|-------------------------|-------------------------|
| 1  | LED×8               | $\mathbf{\overline{N}}$ | Ø                       |
| 2  | デジタルチューブ×4          | Ŋ                       | M                       |
| 3  | 2チャネル DIP スイッチ      | Ŋ                       |                         |
| 4  | Micro SD カード        | Ŋ                       | M                       |
| 5  | 12 ビット ADC 入力(裏のピン) | Ŋ                       |                         |
| 6  | 12 ビット DAC 出力(外のピン) | Ŋ                       |                         |
| 7  | PWM 出力(裏のピン)        | N                       |                         |
| 8  | 周波数測定入力(外のピン)       |                         | $\overline{\mathbf{M}}$ |
| 9  | VGA インタフェース         |                         | M                       |
| 10 | ブザー                 | N                       | R                       |
| 11 | RS-232 インタフェース      | V                       | M                       |

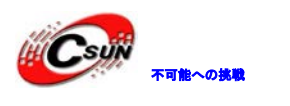

| 10 |                                    |                         |   |
|----|------------------------------------|-------------------------|---|
| 12 | RS-485 インタノエース                     |                         |   |
| 13 | フォトカプラ出力                           | M                       |   |
| 14 | フォトカプラ入力                           | V                       |   |
| 15 | RTC リアルタイムクロック                     | M                       |   |
| 16 | リレー(50m 抵抗、AC250V/3A、<br>DC30V/3A) | Ŋ                       |   |
| 17 | ボタン×5                              | $\mathbf{\overline{N}}$ | Ŋ |
| 18 | 赤外線受信器                             | N                       | Ø |
| 19 | 2.2" 320x240 TFT                   | $\overline{\mathbf{N}}$ |   |
| 20 | 2M SPI Flash(裏面)                   | M                       |   |
| 21 | LM75A 温度センサー(裏面)                   | N                       | M |
| 22 | 24LC04 EEPROM (裏面)                 | V                       | Ŋ |

#### 3.2 詳細説明

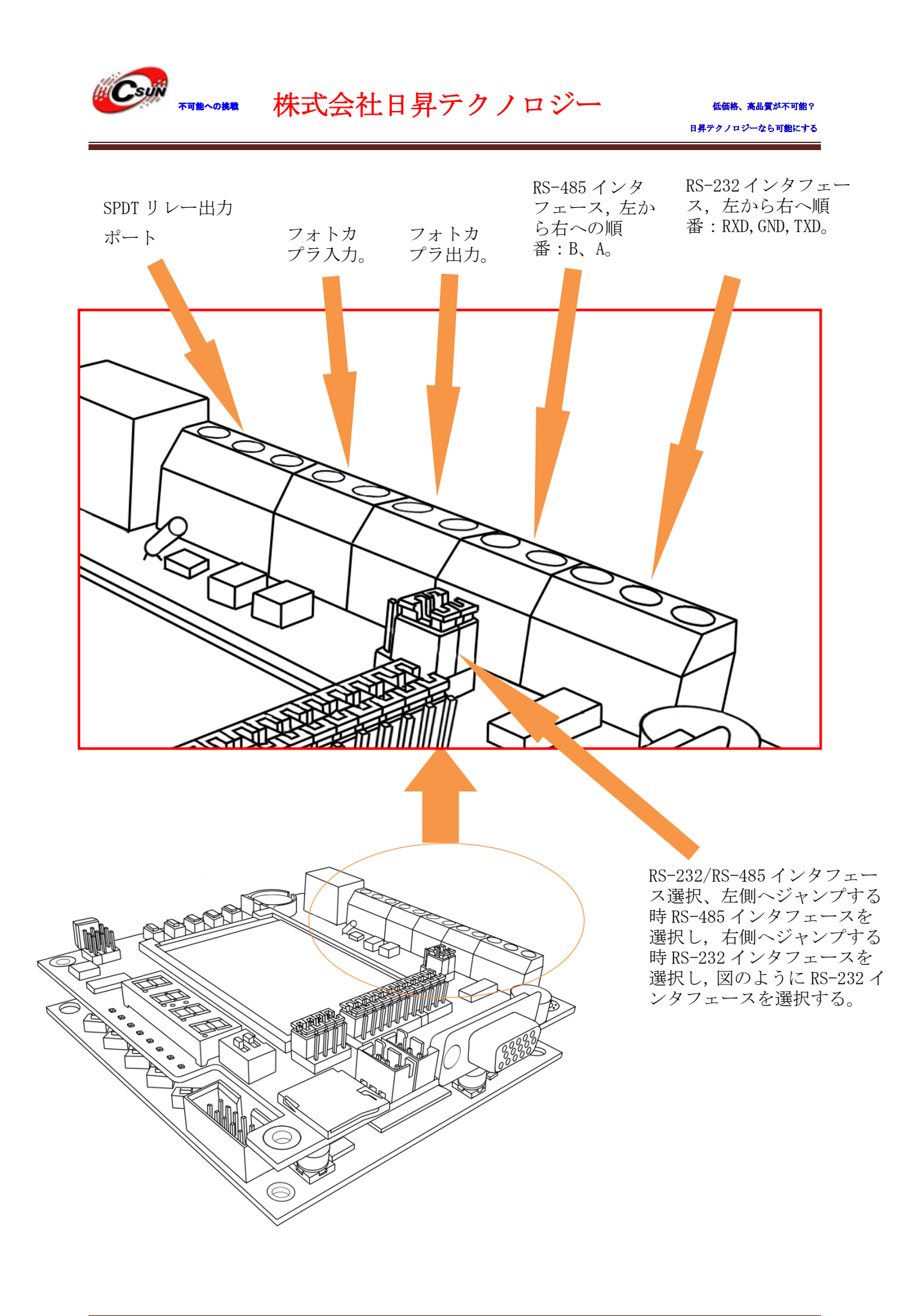

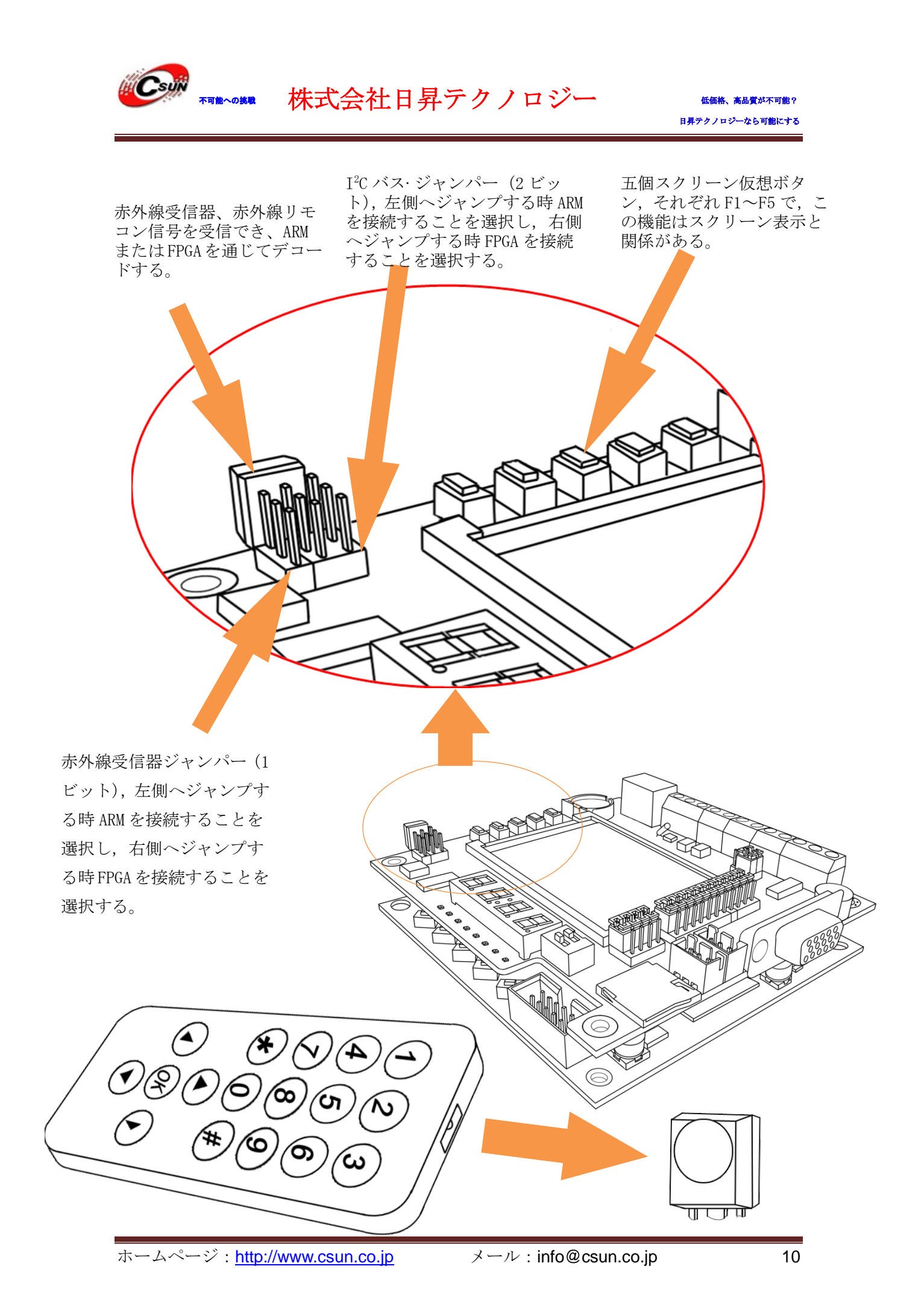

![](_page_10_Picture_0.jpeg)

低価格、高品質が不可能? 日昇テクノロジーなら可能にする

![](_page_10_Figure_3.jpeg)

![](_page_11_Picture_0.jpeg)

#### 4.システムブロック図

![](_page_11_Figure_3.jpeg)

#### 5. シミュレーション USB メモリモードに入る

KEYA ボタンを押したまま、開発ボードに電源を入れ、または ARM プログラムをリセットし (ARM リセットボタンを押す)、拡張ボード LCD は "virtual u……"を表示されるまで、 仮想 USB メモリモードに入ってしまう。USB インタフェースを通じて、コンピュータと接続 し、拡張ボードにある 2M SPI Flash を USB メモリとしてシミュレーションされる。USB メ モリにはフォントライブラリなどのシステム必要なファイルを含まれる。それを読み込 み・書き換えることができる。シミュレーション USB メモリモードに入る二つ条件:

1、拡張ボードと接続しなければならない(拡張ボード自分が持っている 2M SPI Flash を 利用する)

2、シミュレーション USB メモリ機能を含めるプログラムを実行しなければならない、多くの拡張ボードサンプルにはこの機能を含まれている。

![](_page_12_Picture_0.jpeg)

#### 6. LCD スクリーンキャプチャー

プログラムを実行する時、KEYB と KEYC を同時に押すことにより、スクリーンキャプ チャー機能を起動させる。LCD スクリーンには Capture success を表示し、この時システム はスクリーンハードコピーを仮想 USB メモリの capture ディレクトリに保存し、シミュレ ーション USB メモリモードに入ることよりその画像を読み取る。容量制限のため、キャプ チャーファイルをすぐ削除したほうが良い。

![](_page_13_Picture_0.jpeg)

7. MiniLink と接続&デバッグ

![](_page_13_Figure_4.jpeg)

![](_page_14_Picture_0.jpeg)

出荷時のデモの書き込みを例として説明する。

サンプルをダウンロードして解凍後、「¥icore-ex¥example¥demo¥stm32」に出荷時のデ モがある

※次の手順を実施する前、前ページに記載された通り、ドライバーインストール、MiniLink とボードの接続、 MiniUSB でボードを PC と接続をする

KEIL MDK IDE で Keil 用プロジェクトを開く (Keil のバージョンが 4.0 以上)

| 名前                       | 更新日時             | 種類               | サイズ    |
|--------------------------|------------------|------------------|--------|
| 鷆 bmp                    | 2012-10-28 16:45 | ファイル フォル…        |        |
| J CAPTURE                | 2012-10-28 19:56 | ファイル フォル…        |        |
| 퉬 driver                 | 2012-10-28 16:45 | ファイル フォル…        |        |
| 퉬 fatfs                  | 2012-10-28 16:45 | ファイル フォル…        |        |
| 퉬 Font                   | 2012-10-28 16:45 | ファイル フォル…        |        |
| 퉬 GUI                    | 2012-10-28 16:45 | ファイル フォル…        |        |
| 鷆 include                | 2012-10-28 16:45 | ファイル フォル…        |        |
| 퉬 main                   | 2012-10-28 16:45 | ファイル フォル…        |        |
| 퉬 obj                    | 2012-11-01 21:51 | ファイル フォル…        |        |
| Ja Resource              | 2012-10-28 16:45 | ファイル フォル…        |        |
| 퉬 usb_mass               | 2012-10-28 16:45 | ファイル フォル…        |        |
| 🚳 clear.bat              | 2012-08-27 16:36 | Windows バッチ      | 1 KB   |
| 🔟 demo.uvopt             | 2012-11-01 21:44 | UVOPT ファイル       | 76 KB  |
| 🧧 demo.uvproj            | 2012-11-01 21:44 | 材Vision4 Project | 24 KB  |
| demo_Target 1.dep        | 2012-11-01 21:51 | DEP ファイル         | 22 KB  |
| demo_uvopt.bak           | 2012-11-01 21:41 | BAK ファイル         | 77 KB  |
| demo_uvproj.bak          | 2012-11-01 21:41 | BAK ファイル         | 24 KB  |
| 🕶 JLinkLog.txt           | 2012-11-01 21:51 | TXT ファイル         | 306 KB |
| JLinkSettings.ini        | 2012-09-03 1:53  | INI ファイル         | 1 KB   |
| 🔁 startup_stm32f10x_hd.s | 2012-08-28 11:48 | Assembler Source | 16 KB  |

開いた後、下図のように示されます。

基本的に、書込み用の Hex ファイルがありますので、そのまま書き込むことができる

アイコン「<sup>|||||</sup>」をクリックし、或いは、メニュー「Flash」→「Download」をクリック する

![](_page_15_Picture_0.jpeg)

| 🛛 de         | emo -           | µVisio       | n4              | 1              |                     |                       |       |              |                |              |
|--------------|-----------------|--------------|-----------------|----------------|---------------------|-----------------------|-------|--------------|----------------|--------------|
| <u>F</u> ile | <u>E</u> dit    | <u>V</u> iew | <u>P</u> roject | Fl <u>a</u> sh | <u>D</u> ebug       | Pe <u>r</u> ipherals  | Tools | <u>s</u> vcs | <u>W</u> indow | <u>H</u> elp |
| :            | <b>6</b>        | 9            | X DI            | 2 9            | $e \mid \leftarrow$ | $\rightarrow   h   h$ | 13 13 |              | 譚 //ミ //泉      | <b>2</b>     |
| : 🖉          | 🔛 🔛             |              |                 | Target 1       |                     | - 🔊                   | i 🔒 🕯 | 3            |                |              |
| Proje        | ct              |              |                 | <b>▼</b> ¤ ×   |                     |                       |       |              |                |              |
|              | 🗟 Targ          | et 1         |                 |                |                     |                       |       |              |                |              |
| E            | • 📄 S           | ource        | Group 1         |                |                     |                       |       |              |                |              |
| E            | ⊡… <u>)</u> n   | nain         |                 |                |                     |                       |       |              |                |              |
| E            | • 💼 d           | river        |                 |                |                     |                       |       |              |                |              |
| E            | ⊡∵ <u>C</u> ifa | atfs         |                 |                |                     |                       |       |              |                |              |
| E            | • 💼 g           | ui           |                 |                |                     |                       |       |              |                |              |
| E            | 🗄 📄 fo          | ont          |                 |                |                     |                       |       |              |                |              |
| E            | • 📄 R           | C            |                 |                |                     |                       |       |              |                |              |
| E            | •<br>• 💼 u      | sb_ma        | ISS             |                |                     |                       |       |              |                |              |
| E            | ∋…⊖ b           | mp           |                 |                |                     |                       |       |              |                |              |
|              | ÷               | 🗄 bmp        | ).C             |                |                     |                       |       |              |                |              |
|              |                 |              |                 |                |                     |                       |       |              |                |              |
|              |                 |              |                 |                |                     |                       |       |              |                |              |
|              |                 |              |                 |                |                     |                       |       |              |                |              |
|              |                 |              |                 |                |                     |                       |       |              |                |              |

正常に書き込み後の様子:

![](_page_16_Picture_0.jpeg)

![](_page_16_Picture_3.jpeg)

勿論、KEIL MDK IDE で修正、コンパイル、デバッグ等も行える。 デバッグ等に関する MiniLink の設定:(基本修正不要、サンプルソースに既に設定済み) メニュー「Project」→「Options for Target 'Target 1'」をクリックし、「Debug」タ ブを選べ、

| Options for Target 'Target 1'                                                                             |                                                                |  |  |  |
|----------------------------------------------------------------------------------------------------|----------------------------------------------------------------|--|--|--|
| Device   Target   Output   Listing   User   C/C++   Asm C Use Simulator Limit Speed to Real-Time Settings | Linker Debug] Utilities                                        |  |  |  |
| Load Application at Startup     Run to main() Initialization File:  Edit                                  | Load Application at Startup     Initialization File:      Edit |  |  |  |
| Restore Debug Session Settings     Breakpoints     Vachpoints & Vachpoints & PA     Memory Display        | Restore Debug Session Settings                                 |  |  |  |
| CPU DLL: Parameter:           SARMCM3.DLL         -REMAP                                                  | Driver DLL: Parameter: SARMCM3.DLL                             |  |  |  |
| Dialog DLL: Parameter:<br>DARMSTM.DLL pSTM32103VC                                                         | Dialog DLL: Parameter:<br>TARMSTM.DLL pSTM32103VC              |  |  |  |
| OK Car                                                                                                    | ncel Defaults Help                                             |  |  |  |

![](_page_17_Picture_0.jpeg)

低価格、高品質が不可能? 日昇テクノロジーなら可能にする

| jLink/jTrace Cortex-M Target Driver Setup                                                                                                    |
|----------------------------------------------------------------------------------------------------|
| Debug       Trace       Flash Download         JLINK USB - JTAG/SW Adapter       Sw Device         Serial No:       20090928 •         Device:       J-Link ARM-OB STM32         HW :       V7.00 dll :         V4.08b       FW :         Jun 30 2009 19:10:31         Pot:       Max Clock:         SW •       2MHz •         Auto Clk         Connect & Reset Options         Connect & Reset Options         Connect:         Nomal •         Reset:         Autodetect •         Value         Value         Autodetect •         Value         Cache Options         Download Options         Verify Code Download                                                                                                    |
| Interface     TCP/IP       Image: Scan     Image: Scan       State: ready     Image: Scan         Image: Scan     Image: Scan         Image: Scan     Image: Scan         Image |
| OK Cancel Help                                                                                                    |

タブ「Flash Download」をクリック

| jLir | jLink/jTrace Cortex-M Target Driver Setup                                                                                                    |                              |                     |                                        |      |
|------|----------------------------------------------------------------------------------------------------|------------------------------|---------------------|----------------------------------------|------|
| [    | ebug   Trace   Flash Download                                                                                                    | ]                            |                     |                                        |      |
|      | Download Function       RAM for Algorithm         Image: Constraint of the sectors       Image: Constraint of the sectors         Image: Constraint of the sectors       Image: Constraint of the sectors |                              |                     |                                        |      |
|      | Programming Algorithm                                                                                                    |                              |                     |                                        | -    |
|      | Description<br>STM32F10x Connectivity Lin                                                                                                    | Device Type<br>On-chip Flash | Device Size<br>256k | Address Range<br>08000000H - 0803FFFFH |      |
|      |                                                                                                    |                              | Start: [            | Size:                                  | -    |
|      |                                                                                                    | Add                          | Remove              | ]                                      |      |
|      |                                                                                                    |                              |                     |                                        |      |
|      |                                                                                                    | ОК                           | Cance               |                                        | Help |

特に修正必要がないので、「Cancel」ボタンを押下して戻る 他のサンプルも同じように体験できる。

![](_page_18_Picture_0.jpeg)

#### 8. USB シリアルポート変換モジュールで接続と通信

![](_page_18_Picture_4.jpeg)

![](_page_19_Picture_0.jpeg)

#### 9. Altera ダウンロードで FPGA をダウンロードする

![](_page_19_Picture_3.jpeg)

Altera ダウンロードケーブルを利用して、FPGA 配置とデバッガを実現する。 方法は次のとおりであり: ※ダウンロード方法は弊社 Cyclone IV ボードのマニュアルを参照しても良い。(Note: FPGA チップが異なる、本ボード型番: EP4CE6E22C8N) P16~P37:開発ツールをインストール P104~P113: プログラムダウンロード 他にハードウエア・ソフトウエア開発にて該当内容を参照

- 1. QuartusII ソフトウェアをインストールする;
- 2. Quartus II O Device  $\forall \vec{x} \vec{h} \cdot \vec{y} \neq \vec{v}$  (Cyclone  $\vec{n} \cdot \vec{y} \neq \vec{v}$ )  $\vec{v} \neq \vec{v}$  $\vec{x} \neq \vec{v} \neq \vec{v}$
- 3. Altera ダウンロードはコア基板の FPGA JTAG と接続してから上図のよう に PC と接続する;
- 4. 開発ボードに電源を入れる;
- 5. Quartus II プロジェクトをオープンして NIOSII プロジェクトをデバッグ

![](_page_20_Picture_0.jpeg)

#### 10、VGA インタフェースでモニタと接続する

![](_page_20_Picture_3.jpeg)

出荷デモプログラムは VGA 表示機能を含め、標準モニターとの接続を通じて開発ボードの強い機能をデモンストレーションする。

![](_page_21_Picture_0.jpeg)

#### 11. iTool で色んな開発を行う

![](_page_21_Figure_4.jpeg)

![](_page_22_Picture_0.jpeg)

## 12. 拡張板と一緒に動く様子

![](_page_22_Picture_4.jpeg)

![](_page_23_Picture_0.jpeg)

![](_page_23_Picture_3.jpeg)

## 13. 豊富なサンプル

①コアボードのみの場合

![](_page_23_Picture_6.jpeg)

サンプルソース説明:

¥code

| 1_led     | サイクル LED 点灯サンプル                  |
|-----------|----------------------------------|
| 2_uart    | シリアルポートサンプル                      |
| 3_shell   | STM32 でシリアルポートの発受信機能を実現する        |
| 4_systick | STM32 のタイマーでデジタルチューブから 0000~9999 |
|           | を繰り返して表示する                       |
| 5_key     | ユーザーボタンサンプル                      |
|           |                                  |

![](_page_24_Picture_0.jpeg)

| 6_key_interrupt | ユーザーボタン割り込みサンプル                |
|-----------------|--------------------------------|
| 7_fsmc          | STM32からFSMCを利用してFPGAを読み込む・書込む事 |
|                 | をテストする                         |
| 8_dac           | D/A 変換サンプル                     |
| 9_adc           | A/D 変換サンプル                     |
| 10_device_id    | デバイス ID を読み取るサンプル              |
|                 |                                |
|                 |                                |

bin FPGA で SDRAM の読み込む・書込むテストデモ \* JTAG を利用して EPCS に書き込む

- LOGIC FPGA デモ
- stm32 STM32のデモ(出荷時基本的に拡張板用のデモを書き込まれている)

¥fpga\_tcl

¥demo

iCore.tcl コアボードの FPGA ピン配置 TCL ファイル

## ②拡張ボードと合わせての場合

![](_page_24_Picture_10.jpeg)

#### サンプルソース説明:

#### ¥code

| 2_led         | STM32 で LED 点灯を制御する              |
|---------------|----------------------------------|
| 3_Nix_static  | STM32 でデジタルチューブを制御する             |
| 4_systick     | STM32 のタイマーでデジタルチューブから 0000~9999 |
|               | を繰り返して表示する                       |
| 5_nix_dynamic | STM32 でデジタルチューブの動的表示を制御する        |
| 6_key         | STM32 からユーザーボタンを認識し、押されたキ―の      |
|               | コードをデジタルチューブで表示される(五つキ―の         |
|               | コード: 1, 2, 4, 8, 16)             |

| STM32 でシリアルポートの発受信機能を実現する           |
|-------------------------------------|
| STM32で異なる周波数の音をブザーから生み出す事を          |
| 制御する                                |
| STM32 で TFT 表示を制御する                 |
| STM32 で SPI バスを通して Flash 情報を読み込む    |
| STM32 から FSMC を利用して FPGA を読み込む・書込む事 |
| をテストする                              |
| STM32 で普通タイマーTimer2 のアラームとカウンタ機     |
| 能を実現し、結果を液晶に表示させる                   |
| STM32 で LM75A 温度センサーを読み込み、温度値も液晶    |
| に表示される                              |
| STM32 で EEPROM を読み込む・書込むサンプル        |
| STM32 で A/D 変換機能と D/A 変換機能を実現する     |
| ディップスィッチで STM32 の I/0 出力レベル         |
| (高あるい低)を制御する                        |
| ディップスィッチで STM32 の割り込みを制御する          |
| STM32 シリアルポートで RS232 と RS485 を利用して  |
| 発受信するサンプル                           |
| STM32で時計チップDS1302内部情報を読み込む・制御       |
| し、同時に時間情報を液晶に表示される                  |
| STM32 でリモコンから赤外線情報を受信し、赤外線情報        |
| を解析してからリモコンの押されたキ―のコードが             |
| 得られ、このコードを液晶に表示される                  |
| STM32 でリレーを制御するサンプル                 |
| STM32 でフォトカプラ入力・出力を制御する             |
| STM32 でバックライトの明るさを制御する              |
| gnature STM32でCPUと電子署名情報を液晶に表示する    |
| STM32 で CRC ユニットの演算機能を実現する          |
|                                     |

¥demo

fpga FPGAデモ stm32 出荷時のデモ

¥fpga\_tcl

iCore\_ex01\_pin.tcl コアボードと拡張ボードの FPGA ピン配置 TCL ファイル

## ③一部サンプルの動く様子

1)タイマー:

不可能への挑戦

![](_page_26_Picture_0.jpeg)

![](_page_26_Picture_3.jpeg)

2) 温度計測:

| Centi<br>Degree | Temperature Help |
|-----------------|------------------|
| Fahr<br>Degree  |                  |
| Help            |                  |
|                 | 45               |
|                 | 25               |
|                 | 15<br>5          |

3) EEPROM :

| Write  | 24L  | C04 D | isp  | lay       | , 1 | le1 | p  |           |            |            |
|--------|------|-------|------|-----------|-----|-----|----|-----------|------------|------------|
| 0-0XFF | OFS  | 00 01 | 02   | 03        | 04  | 05  | 06 | 07        | 08         | 09         |
| Write  | 09.0 | 5A 5E | 50   | 5D        | 5E  | 5F  | 60 | 61        | 62         | 63         |
| 0X 0 0 | 100  | 64 65 | 66   | 67        | 68  | 69  | 6A | 6B        | 6C         | 6D         |
| Next   | 110  | 6E 6F | 70   | 71        | 72  | 73  | 74 | 75        | 76         | 77         |
| Page   | 120  | 78 79 | 78   | 7B        | 70  | 7D  | 7E | 7F        | 80         | 81         |
| i      | 130  | 82 83 | 84   | 85        | 86  | 87  | 88 | 89        | 8A         | 8B         |
| Help   | 140  | 80 80 | 9 8E | <b>8F</b> | 90  | 91  | 92 | 93        | 94         | 95         |
| )      | 150  | 96 97 | 98   | 99        | 9A  | 9B  | 9C | 9D        | 9E         | 9F         |
|        | 160  | A0 A1 | A2   | A3        | A4  | A5  | A6 | A7        | <b>A</b> 8 | A9         |
|        | 170  | AA AB | AC   | AD        | AE  | AF  | BØ | <b>B1</b> | <b>B2</b>  | <b>B</b> 3 |

4) ADC/DAC :

![](_page_27_Picture_0.jpeg)

# 

低価格、高品質が不可能? 日昇テクノロジーなら可能にする

| Left<br>Shift  | ADC / DAC DEMO Help |
|----------------|---------------------|
| Right<br>Shift |                     |
| Increase       |                     |
| Decrease       | DAC Setting         |
| Help           | 1.000 V             |